### **Geographic information systems**

#### Working with raster layers – part III

(Lesson 9)

Ľuboš Balážovič, Hana Stanková © 2007-2017

# Contents

- SRTM
- raster reprojection
- raster clipping
- raster reclassification
- shaded relief
- viewshed analysis
- homework assignment no.4

# SRTM

- SRTM (Shuttle Radar Topography Mission)
- mapping of the Earth surface by radar systems
- principle data acquired by
  - two radar antennas allow
  - us to create stereo (3D)
  - model digital elevation
  - model (DEM)

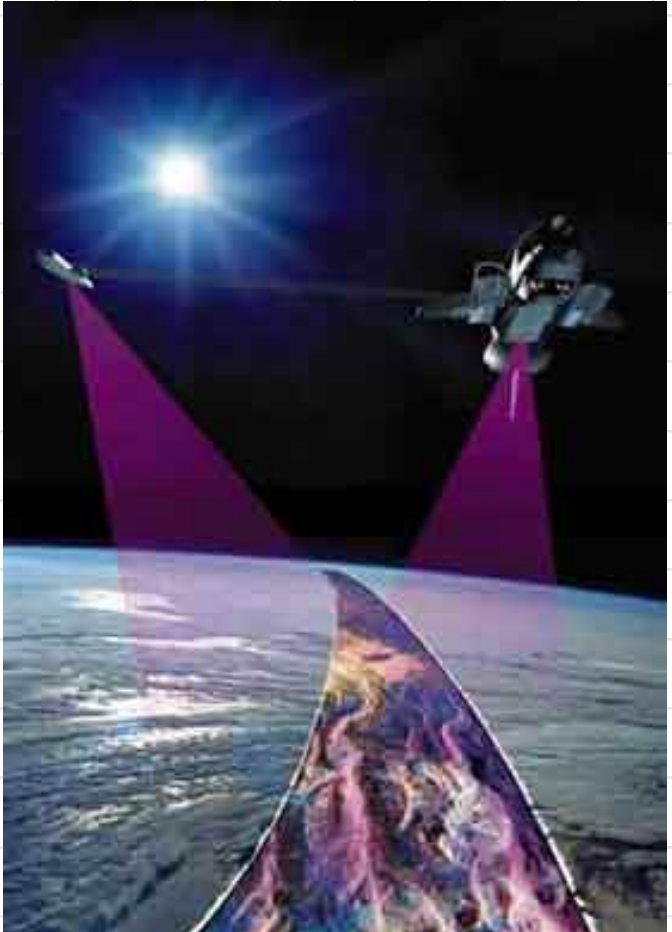

# **Raster reprojection**

- transformation of spatially localized raster into different spatial reference system
- e.g. WGS84 <-> SJTSK
- in QGIS:
  - Raster → Projections → Warp (Reproject)
- it is possible to set additional parameters by editing the command line

# **Raster reprojection**

#### Exercise:

 transform the raster of SRTM DEM from WGS84 to SJTSK with target resolution of 50 m

# **Raster reprojection**

#### Exercise:

- transform the raster of SRTM DEM from WGS84 to SJTSK with target resolution of 50 m
  - Solution:
- add following parameter to command line:
  -tr 50 50

# **Raster clipping**

- clipping the specified area from raster:
  - **Raster**  $\rightarrow$  **Extraction**  $\rightarrow$  **Clipper**
- select the extent by drag on canvas

- Exercise:
- clip the rectangular area from SRTM DEM

## Reclassification

- replacing the values in the input raster with new values according to certain rules
- there is no special tool for reclassification in QGIS
- however, we can use Raster calculator for simple reclassification (two categories)
- for advanced reclassification (more than two categories) we can use GRASS tool
   r.reclass

## Reclassification

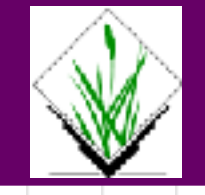

- example of reclassification rules:
  - 0 thru 20 = 1
  - 20 thru 40 = 2
  - 40 thru 60 = 3
  - ... etc.
- rules are set in the text file or directly in the r.reclass dialog window

## Reclassification

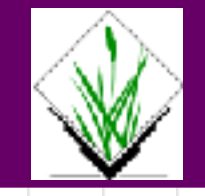

#### Exercise:

- reclassify the clipped DEM as follows:
  - lowlands (up to 300 m.a.s.l.)
  - low highlands (301 to 800 m.a.s.l.)
  - medium highlands (801 to 1500 m.a.s.l.)
  - high highlands (over 1500 m.a.s.l.)

# Shaded relief

- DEM tools:
  - Raster → Analysis → DEM (Terrain models)
- shaded relief (Hillshade), slope (Slope), aspect (Aspect) ... etc.
  - Exercise:
- create the shaded relief from clipped DEM

### Viewshed analysis

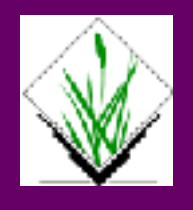

- viewshed analysis using DEM
- GRASS module r.viewshed creates the raster of cells visible from the location specified by coordinates X,Y
- in each cell a value of vertical angle (in degrees) is stored below which is that cell visible from specified location (0° – under, 90° – horizontally, 180° - above)

### Viewshed analysis

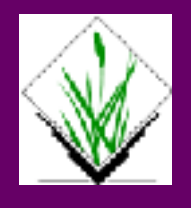

#### Exercise:

 create a raster of surface visibility from arbitrary location on clipped DEM

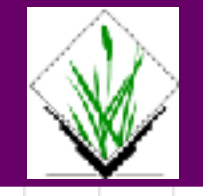

- Find out how many square kilometers of National Park (NP) or Protected Landscape Area (PLA) is located in certain elevation range.
- input data:
  - elevation points (vector layer)
  - NP or PLA boundary (vector layer)
- output:

area in km<sup>2</sup> (single value)

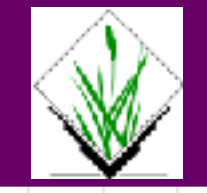

### Workflow:

- 1. Creation of DEM.
- 2. Reclassification of DEM to specified elevation levels.
- 3. Conversion of reclassified raster to vector.
- 4. Overlay of NP (PLA) and the polygon from step 3.
- 5. Computing the area of polygons.

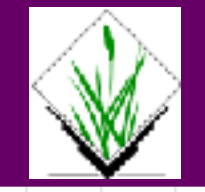

- **1. Creation of DEM**
- use v.surf.rst tool for interpolation of
  - DEM from input point layer (see Lesson
  - 8 for details)
- set target resolution to 100 m

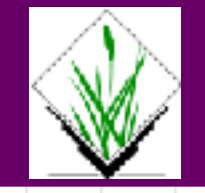

- 2. Reclassification of DEM
- use r.reclass tool for reclassification of
  - DEM values into elevation levels (see
  - Lesson 8 and 9 for details)
- set target value 1 for elevation range of ineterest
- set target value NULL for elevation
  - range out of interest

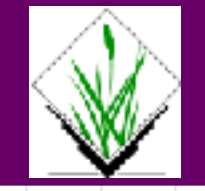

## **3. Conversion to vector**

- use Polygonize tool for conversion of
  - reclassified raster to vector (see
  - Lessons 8 for details)

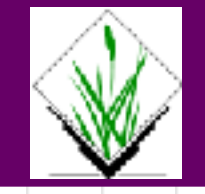

# 4. Overlay

- use Clip or Intersect tool for overlay the
  - elevation polygon and NP polygon (see

### Lessons 7 for details)

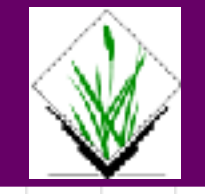

## 5. Computing the area

- find out the area of intersected polygon
  by Identification tool (icon with i) in
  Derived attributes
- for multiple polygons use Dissolve tool to obtain a single multipolygon prior to area identification

## **The End**

### Thank you for attention!